How to Pay the Application Fee for Hohai Online Application

Dear Students:

Thank you for the interest at Hohai University. All the candidates have to pay 400RMB/\$60 application fee, otherwise the application will be considered invalid and won't be accepted.

The candidates can choose to pay on Hohai Financial Platform (preferable) or transfer the application fee to Hohai University bank account.

## 1. Pay on Hohai Financial Platform (Preferable)

See below for the guidance:

1). Visit the website: <u>http://cwcwx.hhu.edu.cn/xysf/</u>, click "报名系统" at the top right corner.

|                                                     |                                              | 报名系统             |
|-----------------------------------------------------|----------------------------------------------|------------------|
| 🚳 河海大学                                              |                                              | Start from here. |
| 校园统一支付平台                                            | 用户登录<br>USER LOOM                            |                  |
| 学校介绍 正要规示 系统公告 / 银行说明                               | 登录方式 ● 用户名 ● 证件号<br>用户名: (请输入用户名 / 学号        |                  |
| 1.如敬農失败,请先童询银行是否已扣款,如已扣款系统会在<br>1~2个工作日处理该订单,切勿重复交费 | 名》码:「南端入密码」」 <u>高記密码</u><br>输出码:「南端入验证码 DAXH |                  |
| 2.手机请扫描右侧二维码; □ ******                              | ④ 登 录<br>注: 证件与模式登录仪针对在校生                    | (                |
|                                                     |                                              |                  |

2).Click the right item for different programs.

| <b>段名项目</b>         | 收费部门:全部                     | ▼ 项目信息: 查询 | 八先信白 |
|---------------------|-----------------------------|------------|------|
| 【留学生学历生报名费】         | 【汉语培训生报名费】 报名费              |            | 公司问题 |
| A2020报名费0023国教院     | 汉语生报名费                      |            |      |
| Application Fee for | Application Fee for Chinese |            |      |
| Degree Programs     | Language Program            |            |      |
| 【点击查看详情】            | 【点击查看洋情】                    |            |      |

3). Click "报名".

➤ For Chinese Language Program, click "报名".

| · バード   · バード   · バード   · ・ ・ ・ ・ ・ ・ ・ ・ ・ ・ ・ ・ ・ ・ ・ ・ ・ ・                 | 支付平台登录 |
|-------------------------------------------------------------------------------|--------|
| 项目信息                                                                          |        |
| 收费部门: 国际教育学院<br>项目名称: 汉语培训生报名费 (报名费) Application for Chinese Language Program | 公告信息   |
|                                                                               |        |

➤ For Degree Programs, click "报名".

| 资 i i i j i j i j i j i j i j i j i j i                                                | 支付平台<br>登录 |
|----------------------------------------------------------------------------------------|------------|
| 項目信息<br>吹费部门: 国际教育学院<br>项目名称: 留学生学历生报名费 Application Fee for Degree Programs<br>据名 返回首页 | 公告信息       |

4). Click "注册" to register for a new account.

| ()<br>河海大学<br>HOHAI UNIVERSITY              | 通用报名系统           | 支付平台 |
|---------------------------------------------|------------------|------|
| 项目信息                                        |                  |      |
| 收费部门: <b>国际教育学院</b><br>项目名称:2021-2022年留学生报名 | (留学生报名费)         | 公告信息 |
|                                             | 支付平台登录           | ×    |
|                                             | 用户名: 请输入用户名 💄    |      |
|                                             | 密码: 请输入密码        |      |
|                                             | 验证码: 请输入验证码 Y3A8 |      |
|                                             | 登录<br>注册         |      |
|                                             | Register here.   |      |
|                                             |                  | 关闭   |

5). Input all the detailed information required, then click "报名" at the bottom.

| ()<br>Hohai UNIVERS                                                        |                                                                                                    | 平台<br>录 |
|----------------------------------------------------------------------------|----------------------------------------------------------------------------------------------------|---------|
| 注册报名                                                                       |                                                                                                    |         |
| 收费部门: <b>国际教育学院</b><br>项目名称: <b>2021-2022年留学生</b>                          | 报名费 (留学生报名费)                                                                                                    |         |
| 基础信息                                                                       |                                                                                                    |         |
| Full Name 真实姓名:                                                            | James * 姓名不能为空 性别: 男▼ Gender (男: Male, 女: Female)                                                                                                    |         |
| Application No. 证件号:                                                       | <sup>20201200001</sup> * This number is the user name for you to log in. (Important!!!!!)                                                                                                    |         |
| Mobile Phone No. 手 机:                                                      | 15952481323 *                                                                                                    |         |
| 密码安全                                                                       |                                                                                                    |         |
| Password 密 码:                                                              | 8位以上字母、数字或 <b>(At</b> least 8 characters including letters, numbers or symbo                                                                                                    | ls)     |
| Confirm Password 确认密码:                                                     | Use this password to log in. (Important!!!!)                                                                                                    |         |
| Security question 密保问题:                                                    | 母亲的生日 ▼ 设置密保问题,以便遗失密码寻回修改 Mother's birthday                                                                                                    |         |
| Your Answer 答 案:                                                           | 19600220                                                                                                    |         |
| Verification Code 验证 码:                                                    | rnke r n k e                                                                                                    |         |
| 报名须知                                                                       |                                                                                                    |         |
| 1. 报名前请仔细阅读                                                                | 教报名信息                                                                                                    |         |
| <ol> <li>报名成功后,进入</li> <li>芜□右叱吕速生?</li> </ol>                             | (支付平台点击其他缴费菜单进行缴费<br>※予約(本)のため、教師工連務予約(本)のため、<br>(本)のため、教師工連務予約(本)のため、<br>(本)のため、<br>(本)のため)<br>(本)のため、<br>(本)のため、<br>(本)のため)<br>(本)のため、<br>(本)のため、<br>(本)のため)<br>(本)のため、<br>(本)のため、<br>(本)のため)<br>(本)(<br>(本)のた)(<br>(本)のた)(<br>(本)(<br>(本))(<br>(本))(<br>(本)(<br>(本))(<br>(本)(<br>(本) |         |
| <ol> <li>石已有贩亏頃元3</li> <li>石已有贩亏頃元3</li> <li>石已有贩亏頃元4. 同一项目,同一说</li> </ol> | ZWARMA标准(HINYE)、钢钢工调量WAAA标准)<br>E件号只允许报名一次。报名成功后,请以证件号作为用户名登录。                                                                                                    |         |
|                                                                            |                                                                                                    |         |
|                                                                            | 报名 清空 返回                                                                                                    |         |

## NOTE:

- ♦ Full Name: Your passport name.
- ♦ Application No.: The Hohai online application number (2020\*\*\*\*\*\*\* or 2021\*\*\*\*\*\*\*, 11 digits in total), this number will be the username for you to log in the system. (Important!!!)
- ♦ Mobile Phone No.: at least 11 digits (00+country code+\*\*\*\*\*\*).
- ◆ Password: Input the same password twice for the items "密码" and "确 认密码". This password will be used to log in the system. (Important!!!)
- ◆ Security Question: Choose the first one: 母亲的生日 (your mother's birthday).
- ♦ Your Answer: Input accordingly.
- ♦ Verification Code: Input the same characters as shown.
- 6). Register successfully and click "确定".

| cwcwx.hhu.edu.cn 显示<br>报名成功 |  |
|-----------------------------|--|
|                             |  |

7). Click "缴费".

| () if if た-                                               | 通用报名系统                  | James , |
|-----------------------------------------------------------|-------------------------|---------|
| <b>已报名信息</b><br>收费部门: <b>国际教育学院</b><br>项目名称:2021-2022年留学生 | 服名费 (留学生报名费) 返回首页       | 公告信息    |
| 报名信息                                                      |                         |         |
| 真实姓名:                                                     | James 性别: 男             |         |
| 证件号:                                                      | 20201200001             |         |
| 手 机:                                                      | 15952481323             |         |
| 费用信息                                                      | 编辑 缴费                   |         |
| 收费时间:                                                     | 2020-11-20 ~ 2020-12-31 |         |
| 收费金额:                                                     | 400.00 元                |         |
| 已缴金额:                                                     | 0.00 元                  |         |

8). Check your name (姓名) and application No.(身份证号) etc. and make sure you choose the right item, then click "下一步".

| ジ バ は 大 き   校 団 统 - HOHAI UNIVERSITY                                                                                                    | -支付平合 新           | 前费用 学费缴费    | 其他费用 生活   | 舌懲费 交易    | 這面<br>报    | 名信息    | 个人信息 退出      |
|----------------------------------------------------------------------------------------------------|-------------------|-------------|-----------|-----------|------------|--------|--------------|
| 当前用户> 编号: 20201200001                                                                                                    | 姓名: James 性别: 男 ! | 身份证号:202012 | 00001 Con | firm your | personal i | nforma | tion here!!! |
| 当前位置:其他缴费>>应交款明细表                                                                                                    |                   |             |           |           |            |        |              |
| 说明: 请选择需要交费的收费批次                                                                                                    | 后,在相应的收费项目打勾,     | 然后点击 "下一步"  | 按钮        |           |            |        |              |
| 2020110007                                                                                                    |                   |             |           |           |            |        |              |
| 项目名称                                                                                                    | 收费内容              | 收费对象        | 应缴金额      | 实缴金额      | 欠费金额       | 备注     | 全选 反选        |
| 2021-2022年留学生报名書                                                                                                    | 患 留学生报名费          | 留学生新生       | ¥ 400.00  | ¥ 0.00    | ¥ 400.00   |        |              |
| 2021/2022+由于主次名参 由于主动名参 由于主动名 + 400.00 + 400.00 + 400.00 + 400.00 - 400.00 - 400.0 |                   |             |           |           |            |        |              |

9). Double check the information and click "下一步".

| 於 所 持 大 素 校园统一支付平     HOMATUNIVERSITY                     | 当前费用                                         | 学费缴费 其他费用       | 生活缴费       | 交易查询   | 报名信息 | 个人信息 | 退出登录 |
|-----------------------------------------------------------|----------------------------------------------|-----------------|------------|--------|------|------|------|
| ▲ 当前用户>>编号: 20201200001 姓名: James 性别: 男 身份证号: 20201200001 |                                              |                 |            |        |      |      |      |
| 当前位置:具他激费>>业务单明细                                          |                                              |                 |            |        |      |      |      |
| 说明: 缴费项目确认后, 选择银行和支付金额进行                                  | 说明:缴费项目确认后,选择银行和支付金额进行支付,本次业务交费完成后才能进行其他项目支付 |                 |            |        |      |      |      |
| 业务单号: 20201200001201201 总金额: 4                            | 400.00 元 已支付金额:                              | 0.00 元 欠费金额     | 〔: 400.00元 |        |      |      |      |
| 项目名称                                                      | 收费内容                                         | 收费对象            | 应缴金额       | 实缴金额   | 欠费   | 金额   | 备注   |
| 2021-2022年留学生报名费                                          | 留学生报名费                                       | 留学生新生           | ¥ 400.00   | ¥ 0.00 | ¥ 40 | 0.00 |      |
|                                                           |                                              |                 |            |        |      |      |      |
| 地址:                                                       | 江苏省南京市西康路1号                                  | 骨邮编: 210098 苏IC | P备12023610 | 3      |      |      |      |

10). Choose Ali Pay, Wechat Pay or China Construction Bank Remittance for application fee payment, then click "确认支付".

| ジョンジョン・ション・ション・ション・ション・ション・ション・ション・ション・ション・シ              | 费交易查询      | 报名信息                          | 个人信息                              | 退出登录                       |
|-----------------------------------------------------------|------------|-------------------------------|-----------------------------------|----------------------------|
| 🍰 当前用户>>编号: 20201200001 姓名: James 性别: 男 身份证号: 20201200001 |            |                               |                                   |                            |
| 当前位置: 缴费>>支付银行及支付方式选择                                     |            |                               |                                   |                            |
| 支付信息: 编号: 20201200001 姓名: James 业务单号: 20201200001201201   | 应缴金额: 400. | 00元已编                         | 数金额:0.0                           | 0 元                        |
| 请选择付款方式 (说明:选择支付银行,可以全额或拆分支付,在一笔交易完成后才能进行下一笔支付)           |            | <u> \\</u>                    | 务单明细查制                            | 5                          |
|                                                           |            | Choose<br>Pay or C<br>Bank Re | Ali Pay, \<br>hina Cor<br>mittanc | Nechat<br>Istruction<br>e. |
| 支付金额: 400.00 元<br>[确认支付] [取消支付]                           |            |                               |                                   |                            |
|                                                           |            |                               |                                   |                            |

11). Scan the code by Ali or Wechat APP.

| び  う  ら  、  、  、  、  、  、  、  、  、  、  、  、  、                                                                                                    | 费用 学费徵费 其他费用 生活缴费 交易查询 报名信息 个人信息 退出登录                                                                                                    |
|----------------------------------------------------------------------------------------------------|----------------------------------------------------------------------------------------------------|
| ▲ 当前用户>>编号: 2020120001 姓名: James 性别: 男 星         当前位置: 缴费>>支付银行及支付式       ● 目码支付         支付信息: 编号: 202012000       请选择付款方式 (说明: 选择支付银行)         请选择付款方式 (说明: 选择支付银行)       ● 目码支付 | Control Control |
| 地址: 江苏省南京市西                                                                                                    | 支付完成 (支付失败)<br>5. 支付完成 (支付失败)<br>5. 支付完改 (支付失败)                                                                                                    |

12). Click "付款" and pay 400 RMB application fee.

| <                               | 向商户付款             |  |
|---------------------------------|-------------------|--|
|                                 |                   |  |
|                                 | 河海大学              |  |
| ¥40                             | 0                 |  |
| 您即将向商户付款,请您再次核实,由此产生的法律后果由您自行承担 |                   |  |
|                                 | 付款 Click and pay. |  |
|                                 |                   |  |
|                                 |                   |  |

13). Upload the E-receipt/screenshot as the attachment to the Hohai online application system.(Important!!!)

## 2. Transfer the application fee to Hohai University account (Not Recommended)

Transfer Abroad (US Dollar only, \$60): Name: Hohai University Bank Name: Industrial and Commercial Bank of China, Ninghai Road Branch, Nanjing Account Number: 4301 0114 0900 1024 513 Swift Code: ICBKCNBJJSP

Do write down your application number and nationality on bank note's remark area for faster identity verification and upload the remittance voucher as the attachment.

For any question or help please write to admission@hhu.edu.cn. Thank you very much for the cooperation. Good luck!

> International School Jan.12, 2021